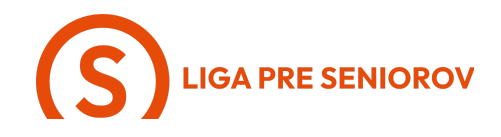

## 9. Ako používať aplikáciu Google mapy

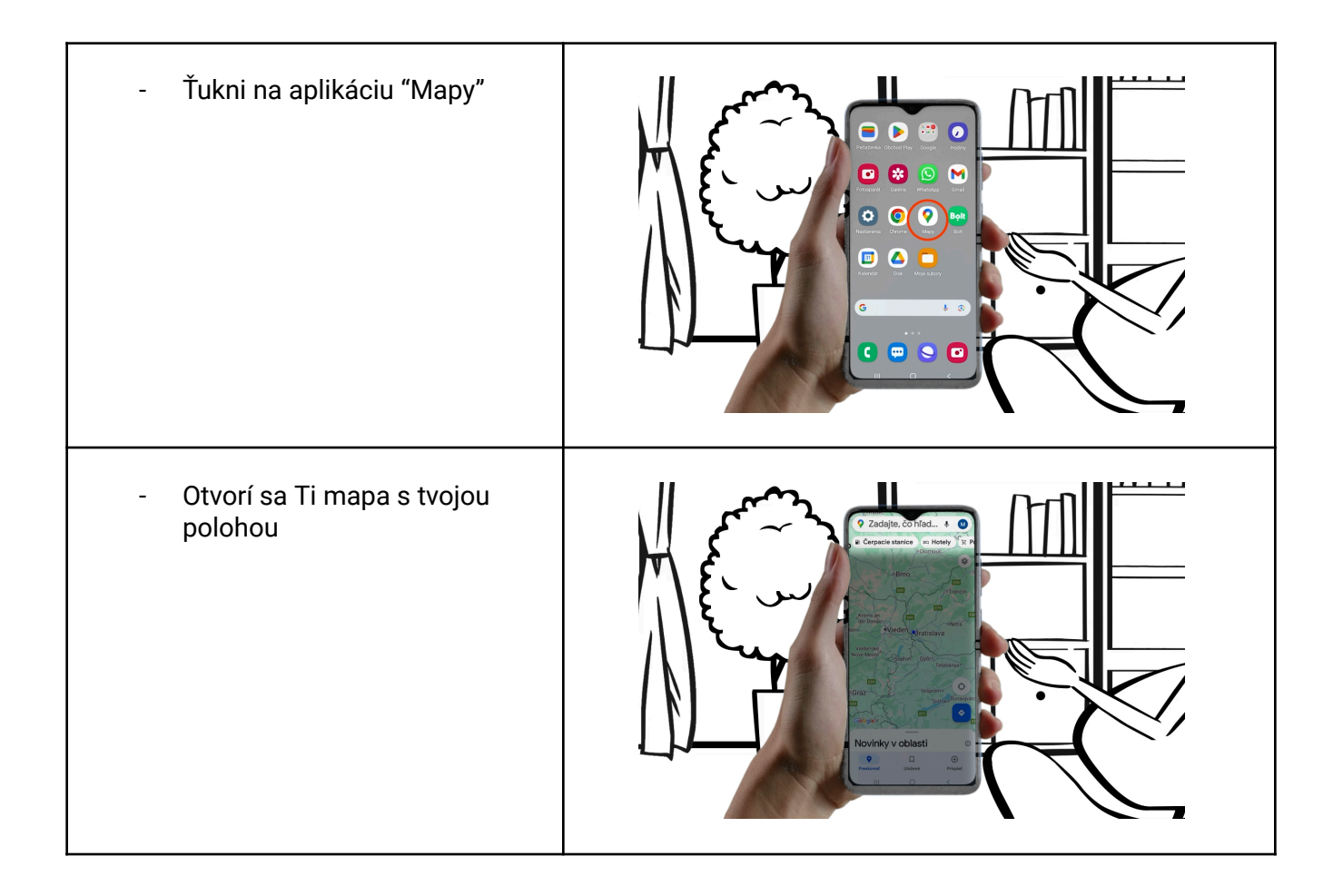

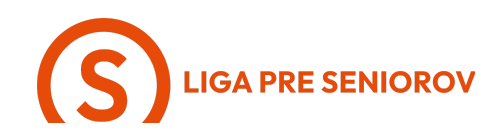

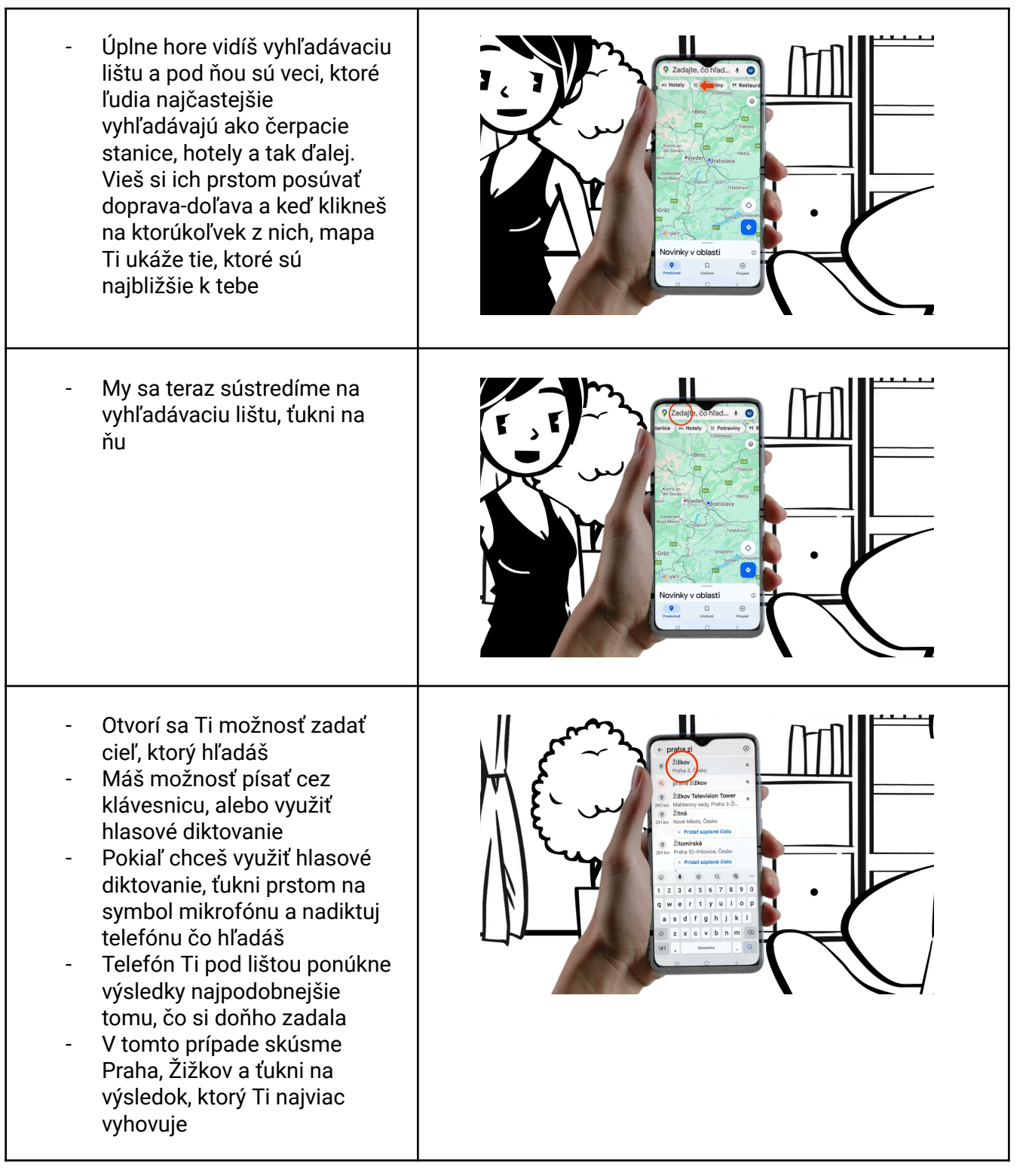

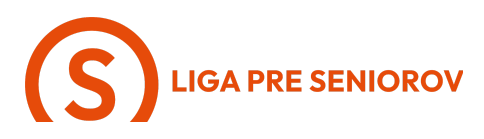

Teraz Ti mapa ukázala \_ lokalitu, ktorú hľadáš Pod mapou máš v modrých \_ tlačidlách ďalšie možnosti, ktoré si vieš posúvať prstom doprava a doľava Zvýraznenú máš možnosť \_ "Trasa", na ktorú keď ťukneš, ukáže Ti mapa rôzne spôsoby ako sa dostať do cieľa Pokiaľ si aplikácii povolila \_ sledovanie tvojej polohy, zobrazí Ti automaticky trasu z miesta, na ktorom sa nachádzaš Ak si chceš vyhľadať trasu z iného miesta, ťukni na "Vaša poloha" a napíš odkiaľ budeš vyrážať Aplikácia Ti pri tom ako píšeš \_ sama ponúkne miesta, ktoré máš asi na mysli \_ Ak sa tam objaví správna možnosť, ťukni na ňu, ak nie, tak vypíš celú adresu a ťukni na symbol lupy

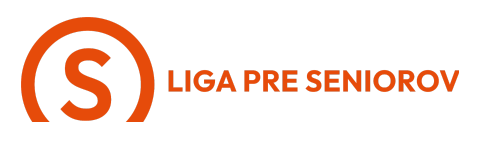

 A teraz Ti mapa ukáže ako sa vieš dostať do svojho cieľa

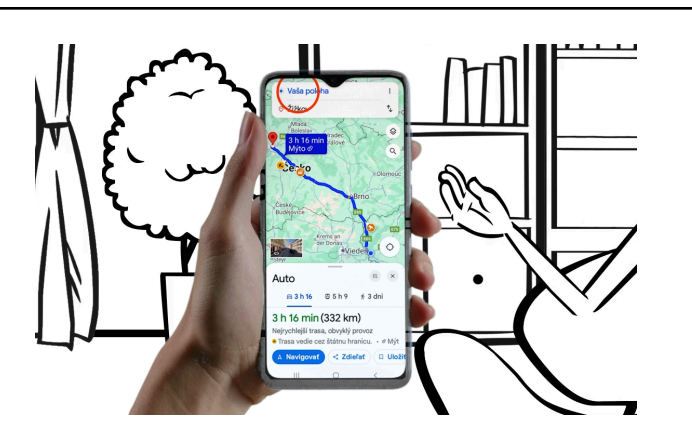

- Máš na výber medzi autom, verejnou dopravou a chôdzou
- Tieto možnosti vidíš v riadku pod mapou a vieš si ich posúvať prstom doprava a doľava
- Pod mapou vidíš údaj o odhadovanej dĺžke cesty spolu s vypočítaním dĺžky trasy

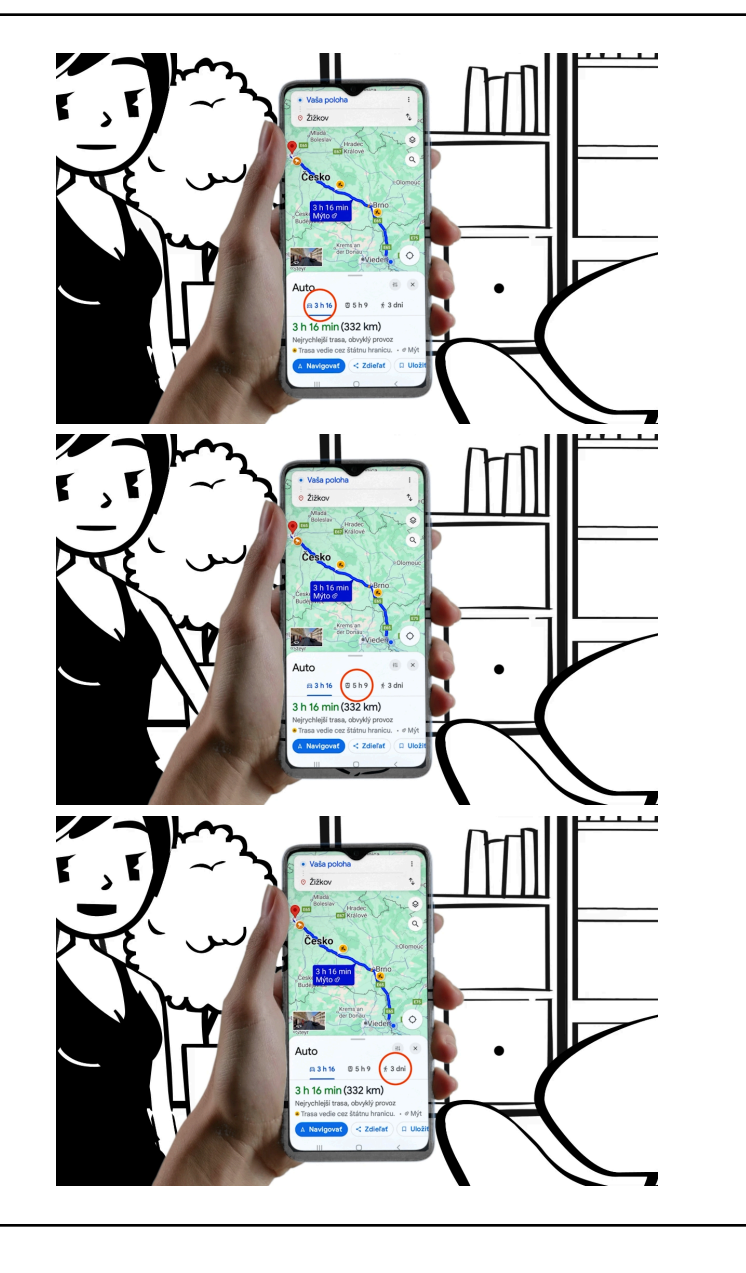

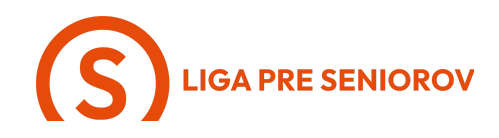

 A pod tým vidíš modré tlačidlo "Navigovať", na ktoré keď ťukneš

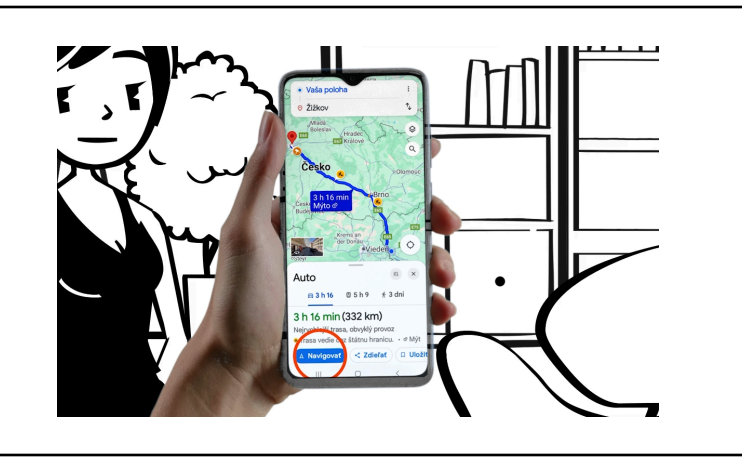

- Spustí sa Ti navigácia
- Napravo vidíš štyri symboly pod sebou
- Symbol lupy Ti umožní hľadať rôzne veci, ktoré máš po ceste, ako sú čerpacie stanice, reštaurácie, hotely a iné

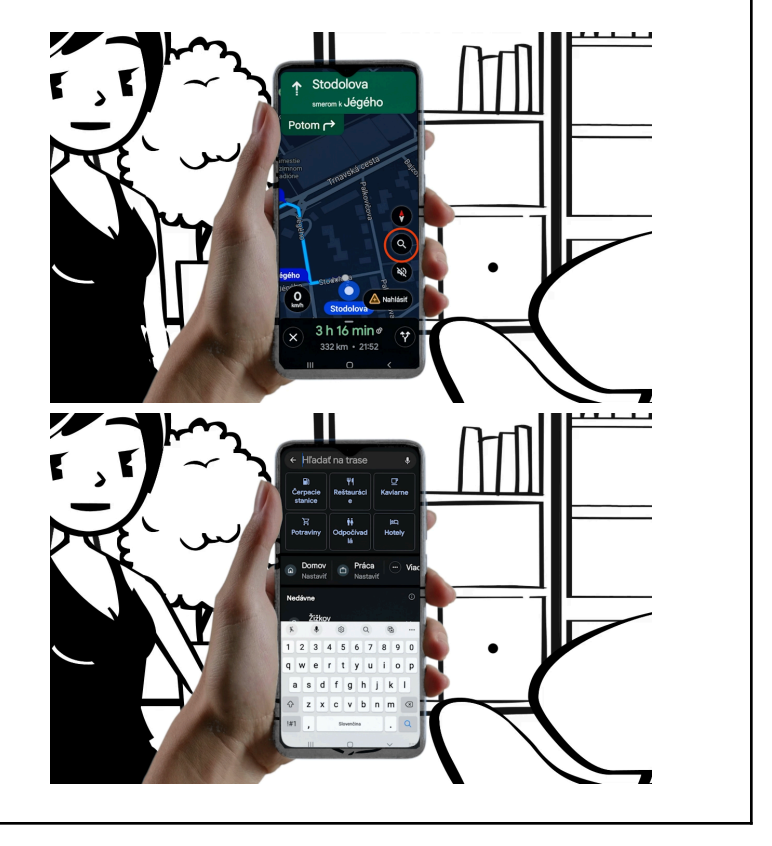

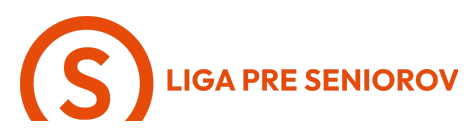

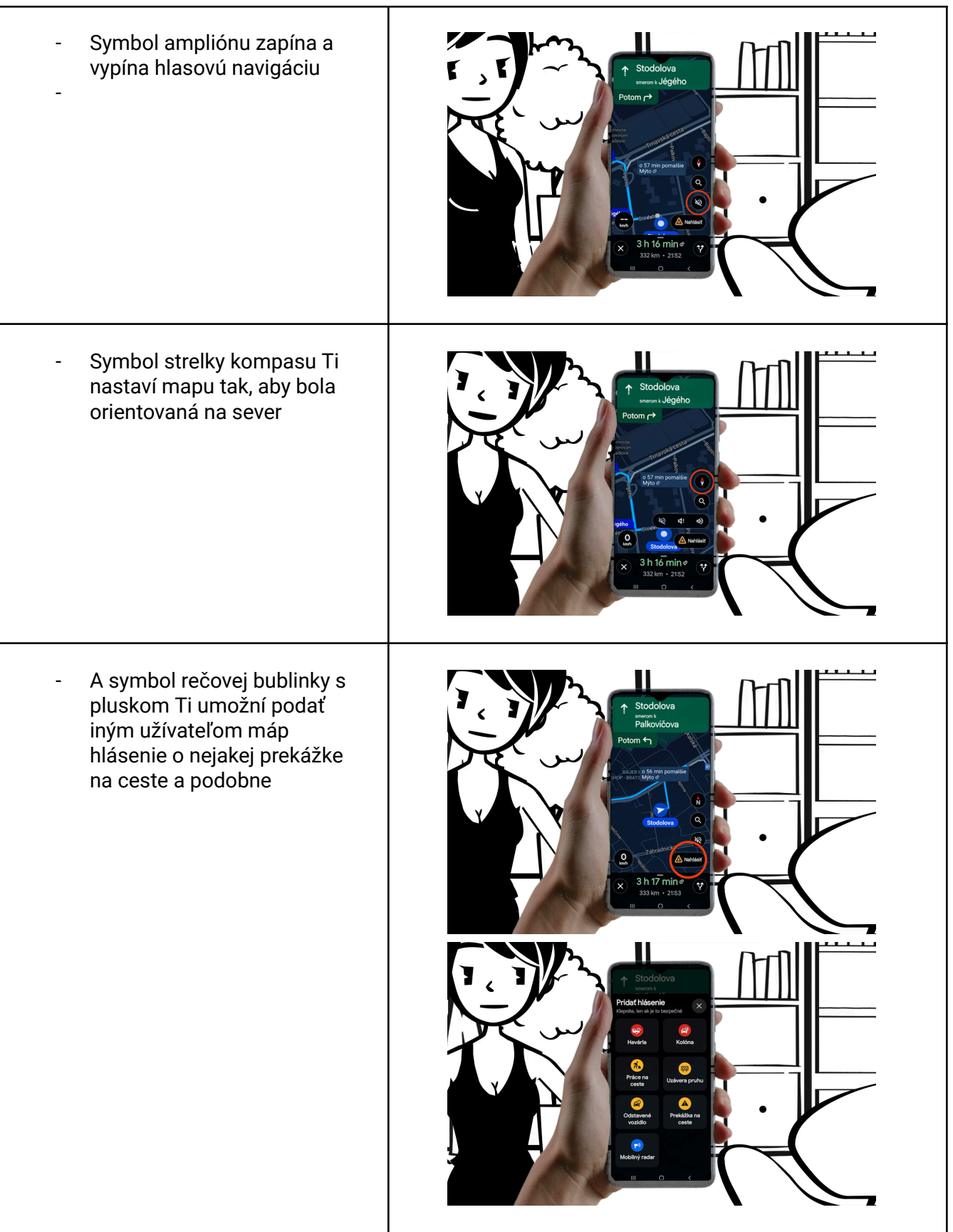

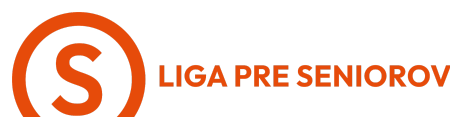

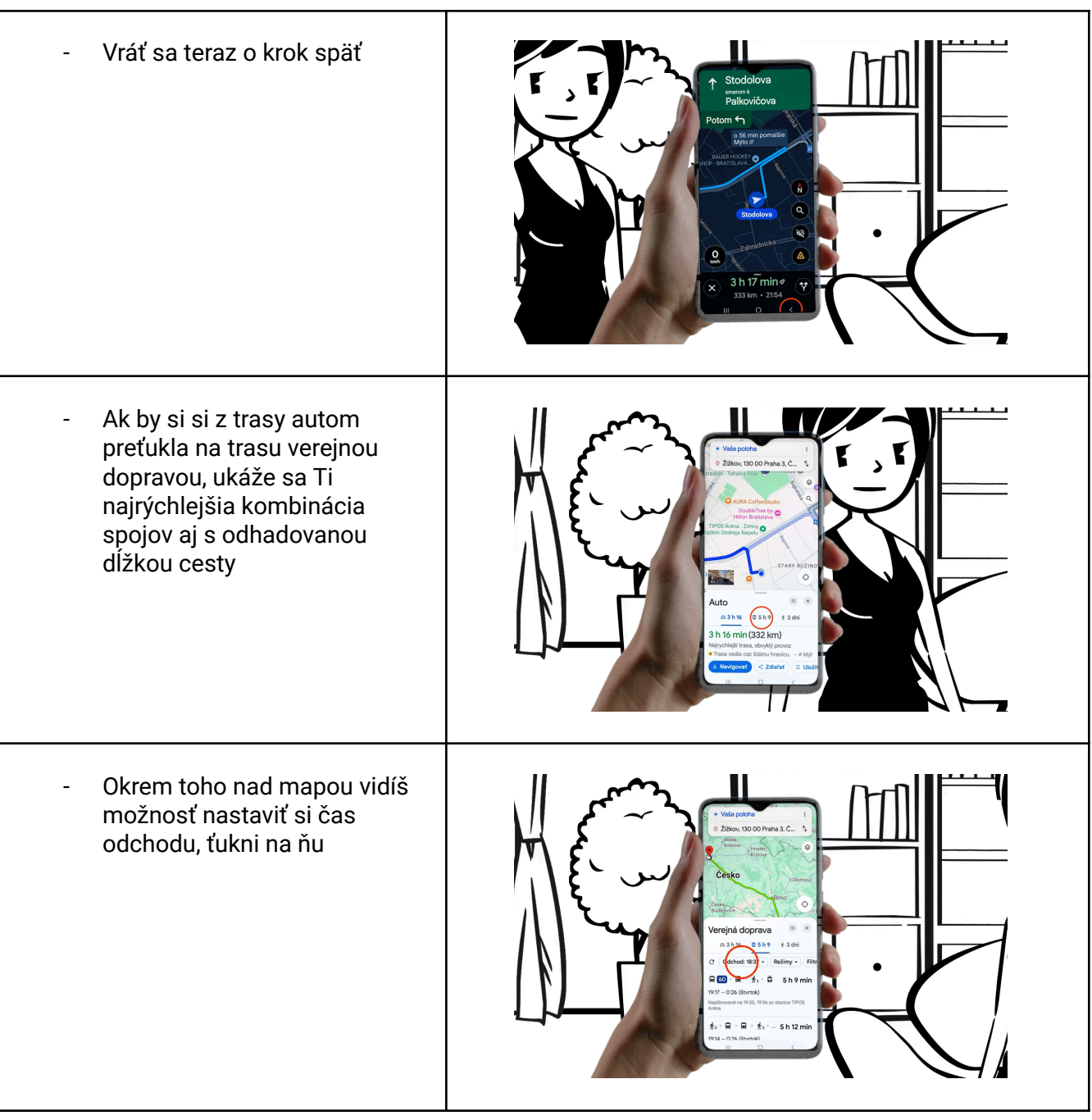

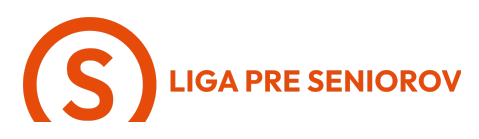

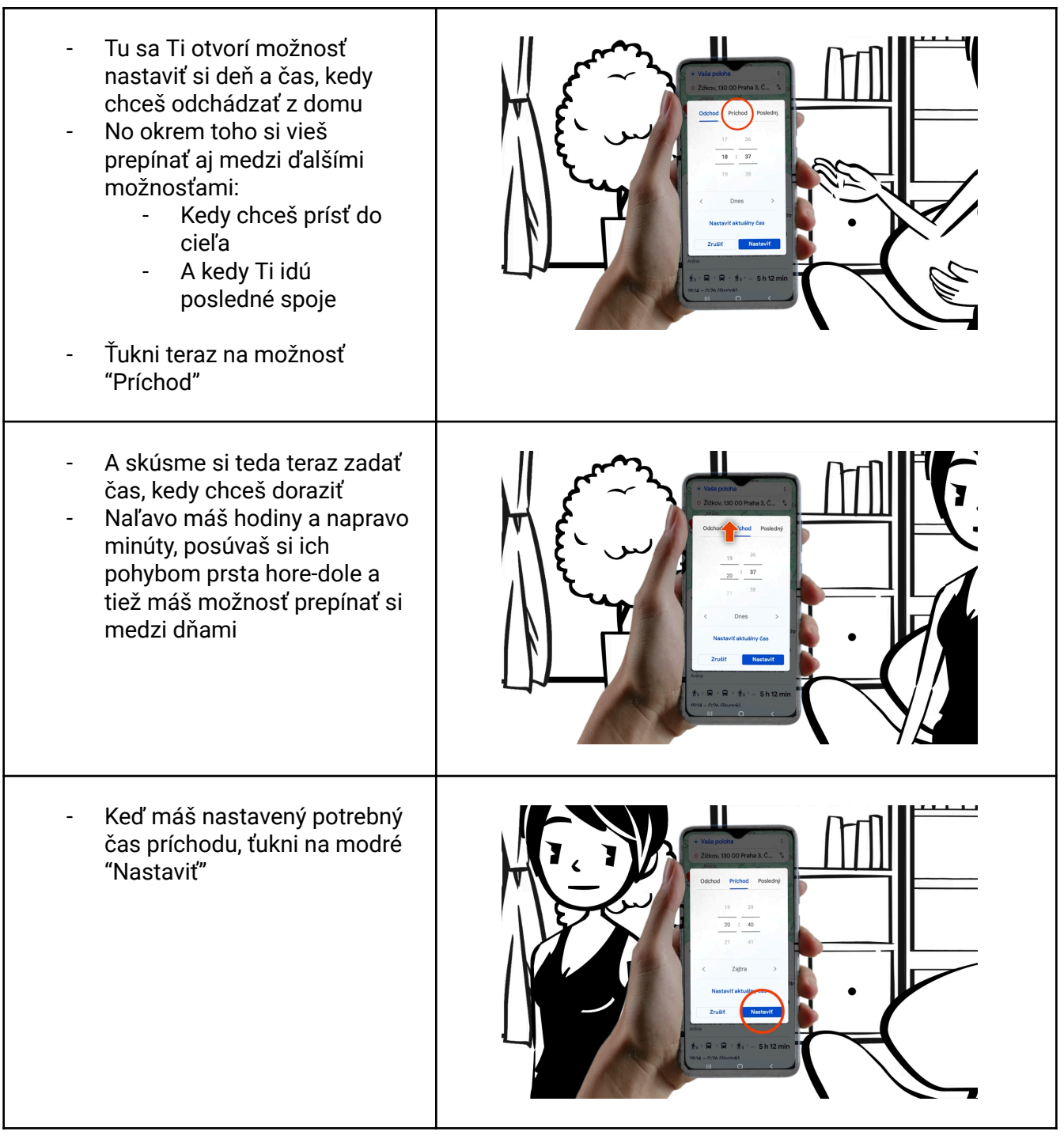

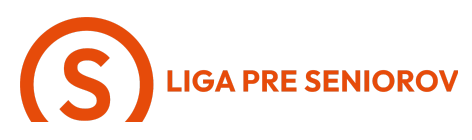

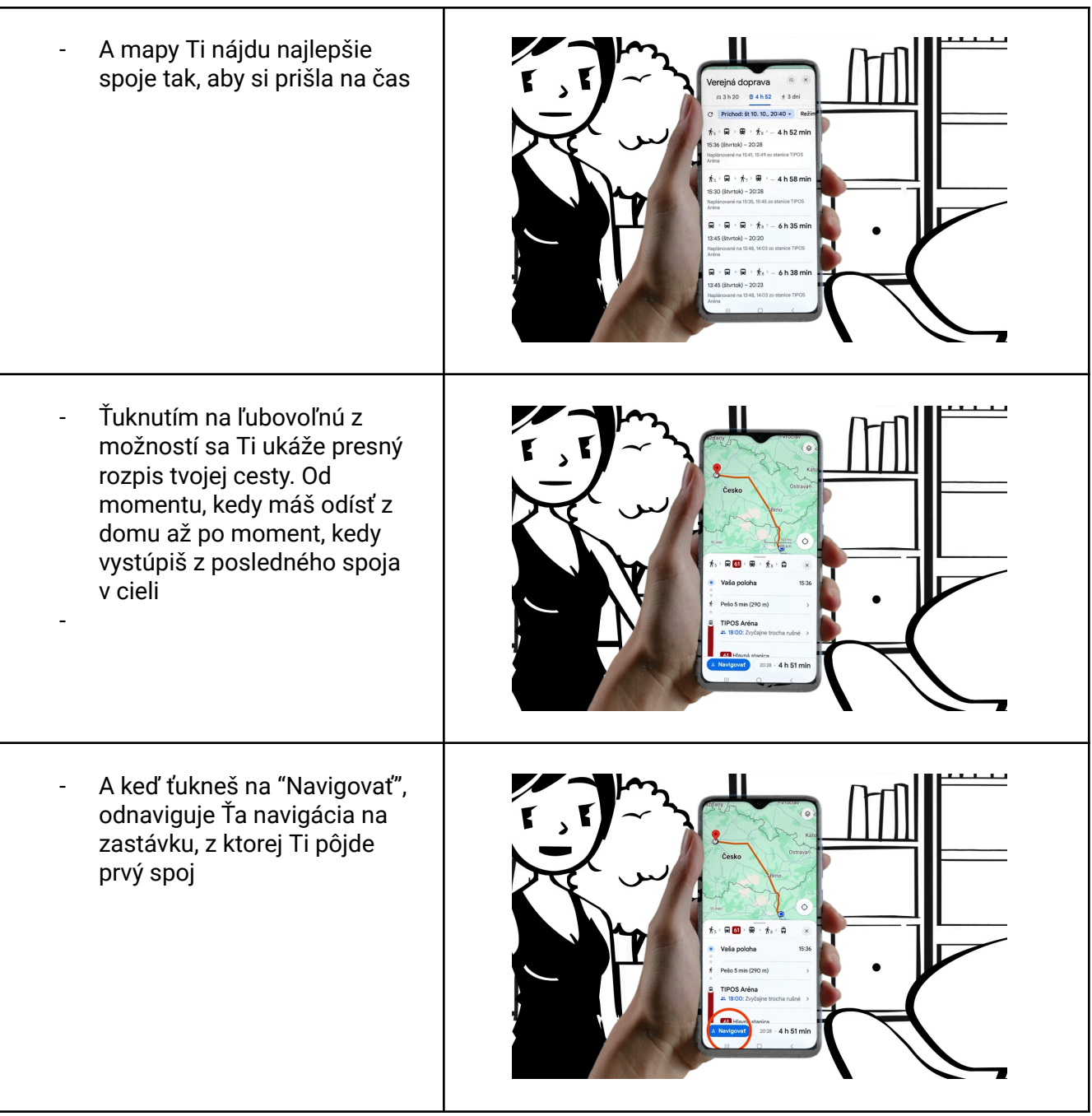

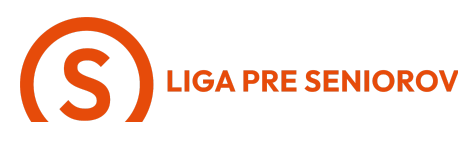

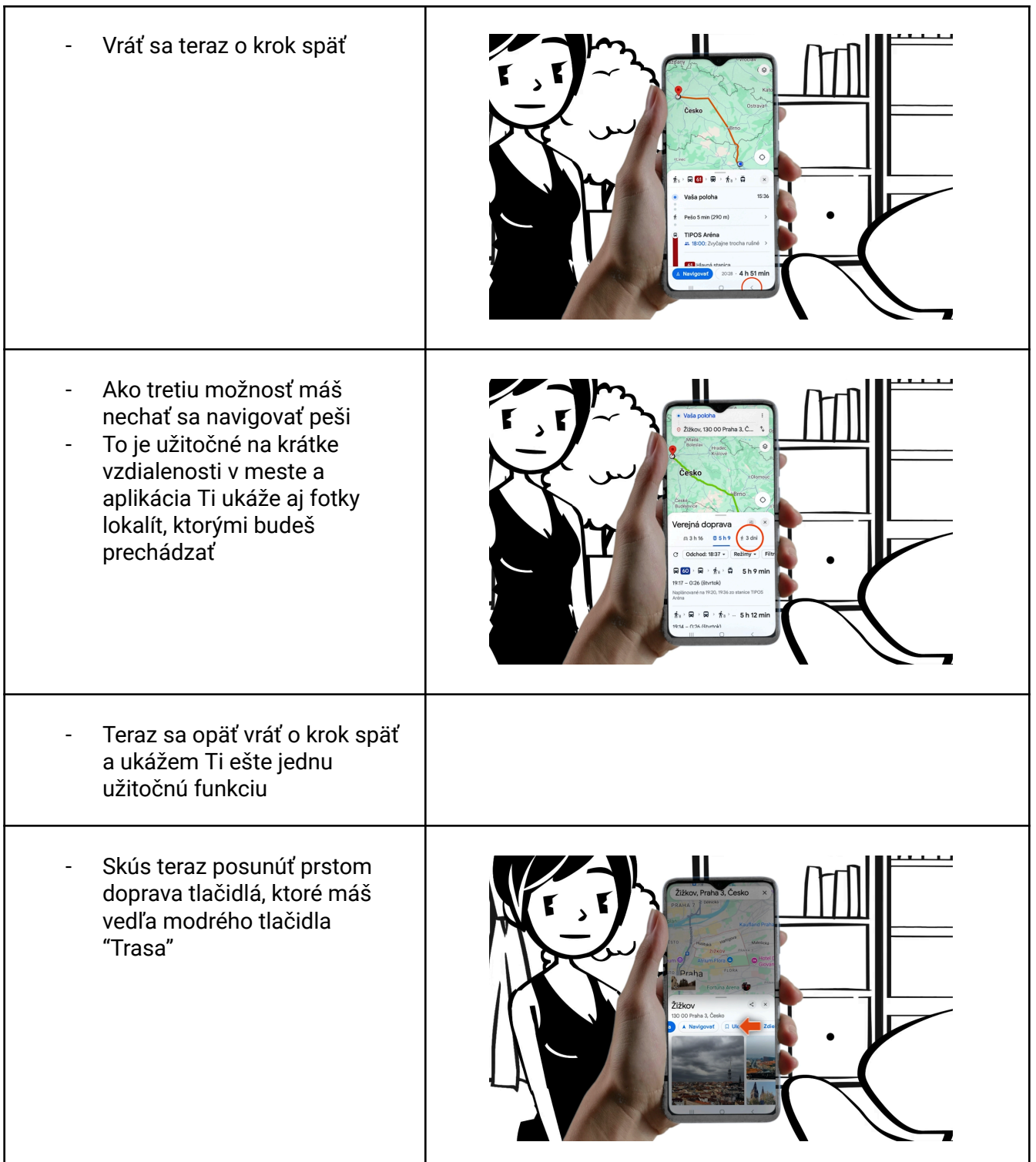

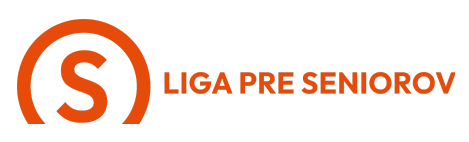

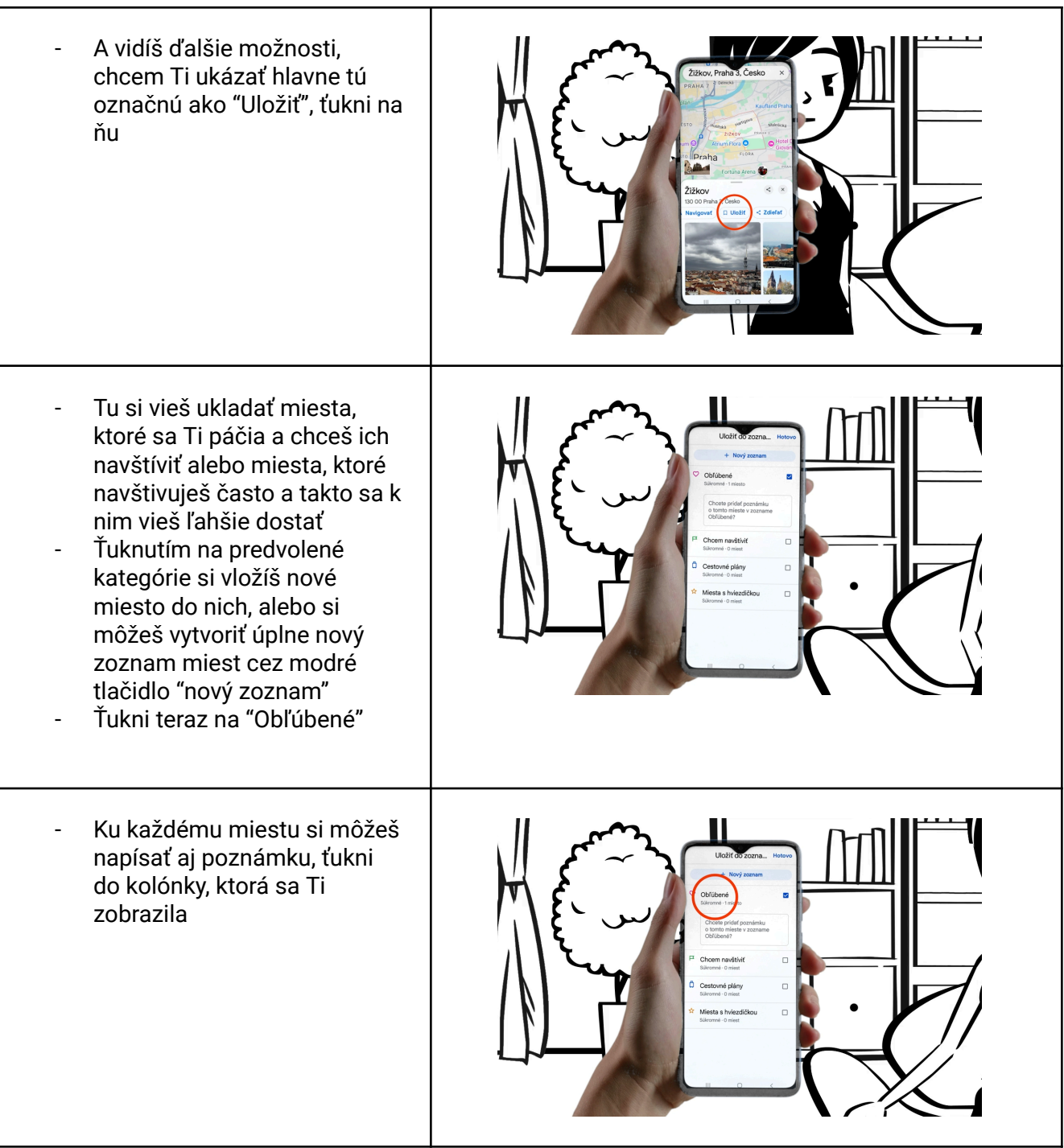

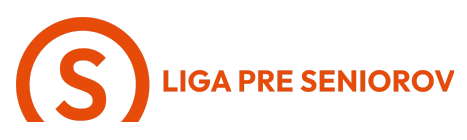

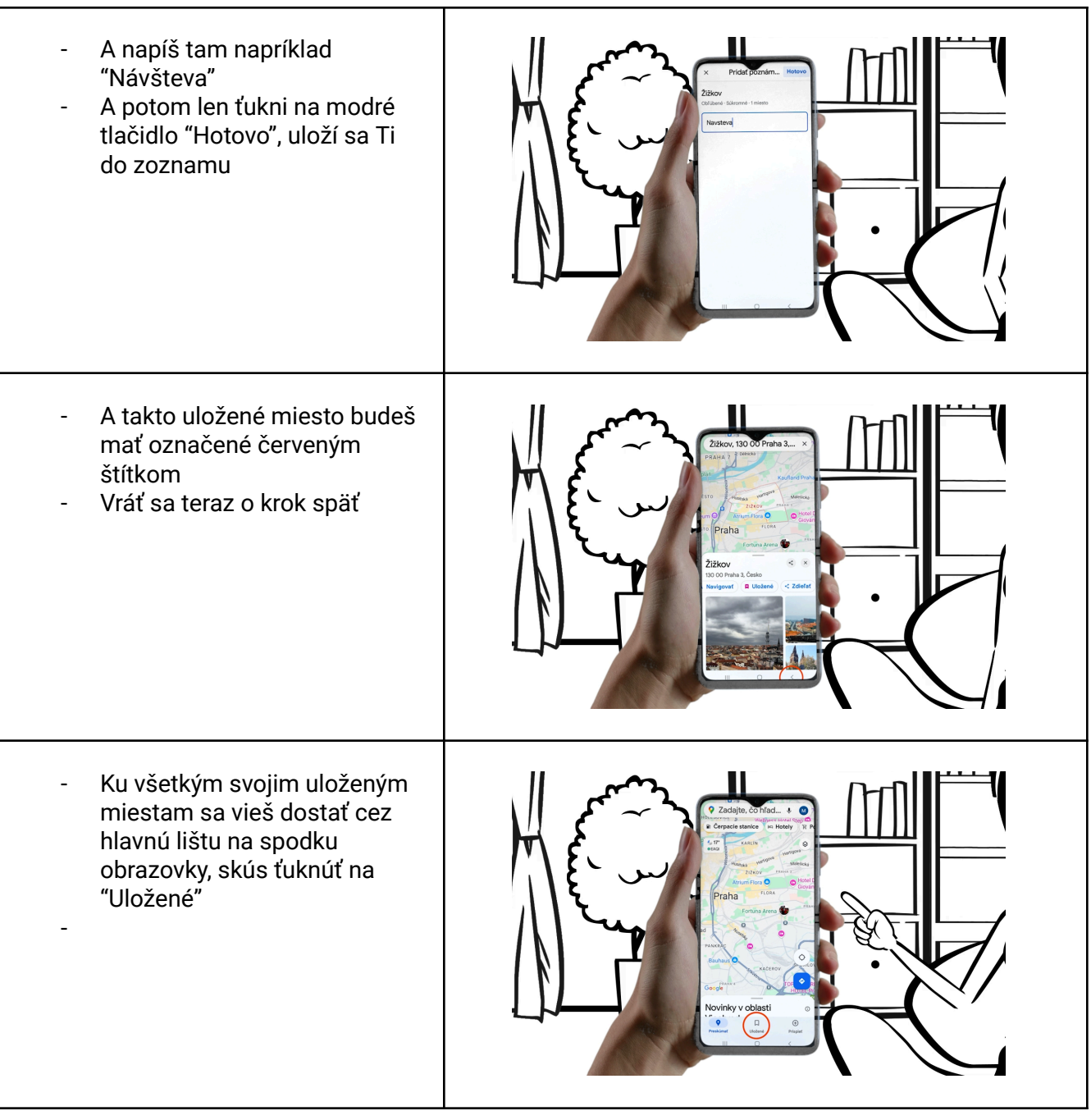

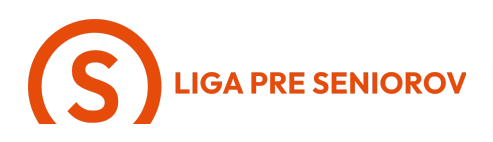

- Potom ťukni na zoznam, do \_ ktorého si si uložila svoje obľúbené miesto, v tomto prípade je to "Obľúbené" Otvorí sa Ti detail mesta
- -A potom stačí ťuknúť na \_
- modré tlačidlo Trasa a už Ťa aplikácia opäť naviguje

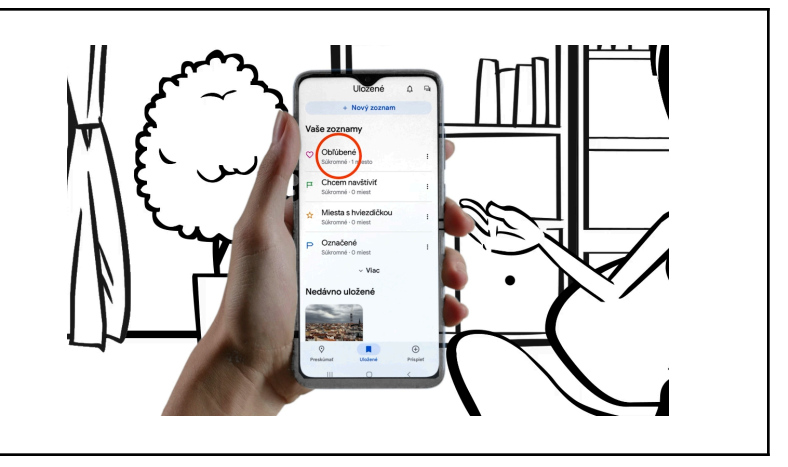